# Guia de Início Rápido

### Para Alterar a Senha no Aplicativo Móvel EVV

Se você esqueceu sua senha, use o botão Forgot Password (Esqueci a Senha) no aplicativo seguindo as instruções no Guia de Início Rápido "Alterar a Senha no Portal EVV". Para alterar a senha no Aplicativo Móvel EVV, por favor siga estas etapas:

| Etapa 1 - Login (Iniciar Sessa                                   | ăo)                                                                                             |
|------------------------------------------------------------------|-------------------------------------------------------------------------------------------------|
| Toque no ícone para abrir o Aplicativo<br>Móvel EVV.             | 16:02 ⑤ 萌 & 岡 國 醒 • 책 훍 <sup>чຣ</sup> 네 50% <b>급</b><br>• 〇 〇 〇 〇 〇 〇 〇 〇 〇 〇 〇 〇 〇 〇 〇 〇 〇 〇 〇 |
|                                                                  | Consumers                                                                                       |
|                                                                  | Cindy Martinez                                                                                  |
| Em seguida, faça login no Aplicativo<br>Móvel EVV.               | > Delia Suarez                                                                                  |
|                                                                  |                                                                                                 |
| Selecione o botão Menu no canto inferior direito da tela (ecrã). |                                                                                                 |
|                                                                  |                                                                                                 |
|                                                                  |                                                                                                 |
|                                                                  | Consumers Menu                                                                                  |
|                                                                  |                                                                                                 |

#### Etapa 2 - Selecionar Change Password (Alterar Senha)

## Selecione Change Password (Alterar Senha).

2

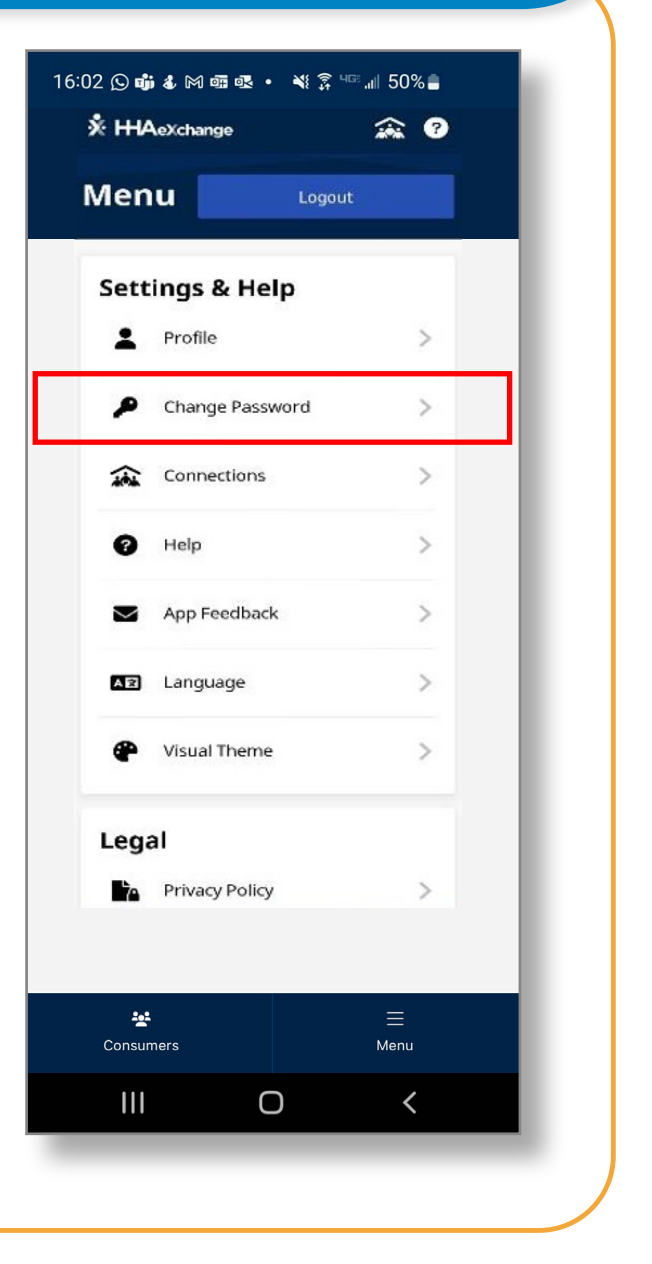

#### 3 Etapa 3 - Estabelecer uma Nova Senha Digite (imprima) sua Current 16:02 🕓 📫 🌡 🎮 📾 💀 🔹 🔌 🛜 💷 📶 50% 🛢 Password (Senha Atual) na caixa ? ÷ **Change Password** Senha Atual. All fields are required. **Current Password** Em seguida, digite sua New 0 Password (Nova Senha) nas caixas New Password Nova Senha e 0 **Confirm New Password** (Confirmar Your password must: Contain 8 - 64 characters in length Not contain your username Nova Senha). Not contain more than 3 repeated or sequential characters Not contain any of the following words: hhaexchange, qwerty, password Toque em Save (Guardar). **Confirm New Password** 0 Save Cancel Ο <

Agora você pode alterar sua senha no Aplicativo Móvel EVV.